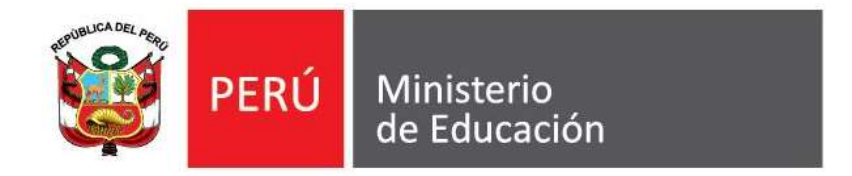

CONCURSOS EXCEPCIONALES DE REUBICACIÓN EN LA TERCERA, CUARTA, QUINTA Y SEXTA ESCALA MAGISTERIAL R.S.G. Nº 813 -2014 - MINEDU

# INSTRUCTIVO PARA LA INSCRIPCIÓN DEL POSTULANTE

El presente instructivo tiene por finalidad orientar al postulante cómo inscribirse al presente concurso excepcional de reubicación.

Los requisitos están establecido en la Resolución de Secretaría General R.S.G. N° 813 -2014 – MINEDU. Antes de su inscripción, el postulante deberá dar lectura a la citada resolución para su completo conocimiento y cumplimiento.

La inscripción de los postulantes es gratuita y podrá realizarla accediendo al portal institucional del Ministerio de Educación.

El postulante es responsable de la veracidad de sus datos personales para efectos de la inscripción y de los errores u omisiones en esta.

Antes de iniciar su inscripción, el postulante deberá contar con una cuenta de correo electrónico personal válida y activa.

### (1) Registro de Inscripción

El postulante podrá acceder al aplicativo informático que está publicado en la dirección electrónica **https://evaluaciondocente.perueduca.pe/registro/** desde cualquier computadora que cuente con internet y un navegador.

Deberá ingresar su documento de identidad (DNI o Carnet de Extranjería) y una cuenta de correo electrónico.

Con la información ingresada, el aplicativo verificará si usted es un docente nombrado en actividad de una Institución Educativa Pública a Nivel Nacional y remitirá a su cuenta de correo electrónico un enlace (link). Al ingresar a su cuenta de correo electrónico, deberá ubicar el correo remitido por el Ministerio de Educación y entrar al enlace (link) para continuar con su registro de inscripción.

El enlace cargará un formulario y deberá completar la información solicitada:

- Datos personales
- Datos Laborales
- Datos de la modalidad, nivel, ciclo, especialidad, área y/o familia profesional en la que será evaluado.

Al culminar su registro, el postulante podrá imprimir el **"FORMATO DIGITAL DE REGISTRO DE INSCRIPCIÓN REUBICACIÓN 2014"** el mismo que detalla los datos de su postulación y un **CÓDIGO DE VALIDACIÓN**.

### (2) Confirmación de Inscripción

Para culminar su inscripción, el postulante deberá presentarse a cualquier agencia del Banco de la Nación portando su DNI o Carnet de Extranjería y el FORMATO DIGITAL DE REGISTRO DE INSCRIPCIÓN REUBICACIÓN 2014.

El Banco de la Nación realizará la **CONFIRMACIÓN** de su inscripción y le será entregada una constancia.

Con la **CONFIRMACIÓN**, el aplicativo informático remitirá automáticamente al correo electrónico del postulante el USUARIO y CLAVE que le permitirá acceder a los resultados de su evaluación.

## **INSCRIPCIÓN PASO A PASO**

### Ingresar al Formulario en línea

Abrir el navegador de su preferencia e ingrese en la barra de direcciones: <u>https://evaluaciondocente.perueduca.pe/registro/</u>

🗧 ) 🔒 https://evaluaciondocente.**perueduca.pe**/registro/

Se mostrará lo siguiente:

### Primer paso: Identificación y validación de correo electrónico

En la primera casilla deberá ingresar su número de Documento Nacional de Identidad o su Carnet de extranjería.

|                                                       | PERÚ Ministerio<br>de Educación                                                                           |
|-------------------------------------------------------|----------------------------------------------------------------------------------------------------|
| Proceso de Inscripcio<br>Excepcionales de Reu<br>y Se | ón de Postulantes para los Concursos<br>ubicación en la Tercera, Cuarta, Quinta<br>xta Escala Magisterial |
|                                                       | R.S.G. Nro. 813 -2014 - MINEDU                                                                            |
| > Primer paso                                         |                                                                                                    |
| Ingrese su Do                                         | cumento de Identidad y su correo electrónico                                                              |
| Nro de Documento:*                                    | 12345678                                                                                                  |
| Correo electrónico:*                                  | JUAN_PEREZ@MICORREO.COM                                                                                   |
| Confirme el Correo:*                                  | JUAN_PEREZ@MICORREO.COM                                                                                   |
| Dt                                                    | 8X89<br>Mostrar otro código en la imagen                                                                  |
| Ingrese el códig<br>imagen.                           | jo remarcado en negro que se muestra en la                                                                |
| PB8X8                                                 |                                                                                                    |
| Para continu<br>electrór                              | uar con el registro, deberá acceder al correo<br>nico que declaró en el recuadro anterior                 |
|                                                       | Continuar                                                                                                 |

INSTRUCTIVO PARA LA INSCRIPCIÓN DEL POSTULANTE

En la segunda casilla ingrese una cuenta de correo electrónico válida.

En la tercera casilla, ingrese nuevamente la cuenta de correo electrónico.

En la cuarta casilla, ingrese el código que se muestra en la imagen.

Hacer clic en continuar.

El sistema le enviará un mensaje (correo) con instrucciones para continuar el proceso de inscripción.

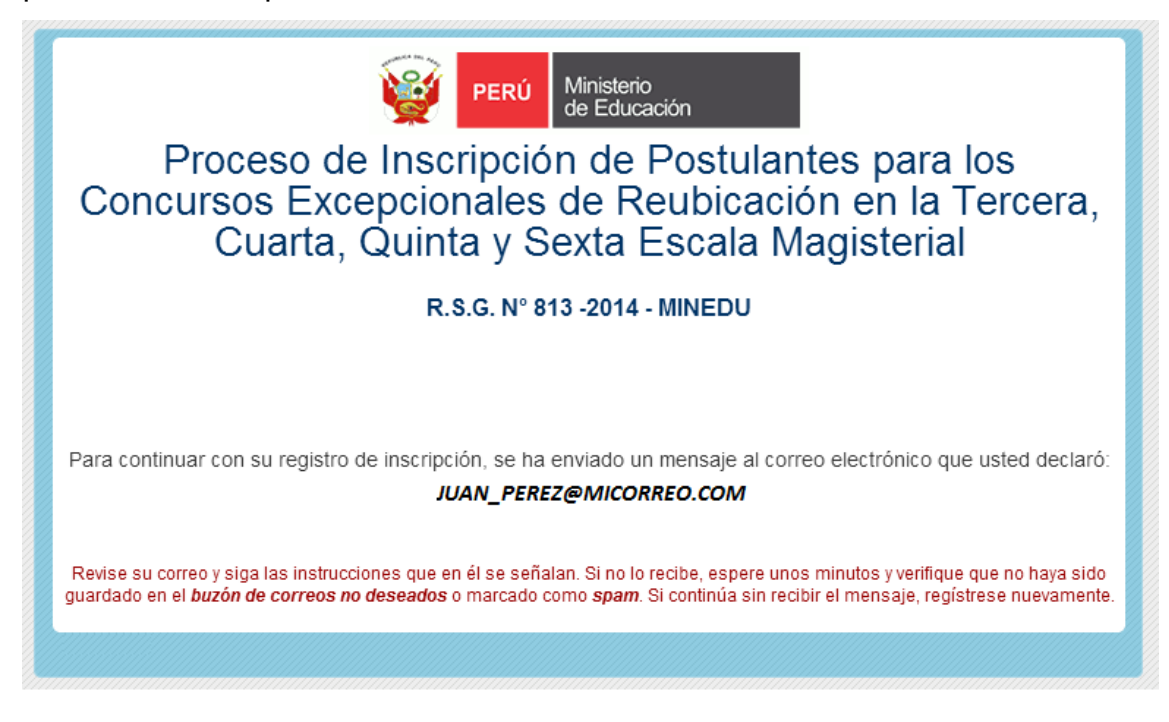

A continuación deberá ingresar a su cuenta de correo electrónico ingresado, ubicar el mensaje y abrirlo. Encontrará algo similar a lo siguiente:

| MiCorreo.com              | + Nuevo Responder   Eliminar Archivar Correo no deseado   Limpiar ····                             |
|---------------------------|----------------------------------------------------------------------------------------------------|
| Buscar en el correo el  🎾 | Continúa Registro de Inscripción: Proceso de Inscripción de 🛛 🛧 🔸 🗙                                |
| Carpetas 🖒 🖒              | Postulantes para los Concursos Excepcionales de Reubicación en la                                  |
| Entrada                   | Tercera, Cuarta, Quinta y sexta Escala Magisteria                                                  |
| Archivo                   | Evaluación docente (evaluaciondocente@perueduca.pe) Agregar a contactos 11:3- Acciones v           |
| Correo no deseado         | Para: juan_perez@micorreo.com                                                                      |
| Borradores                | Dracesa de Inscrinción de Dastulantas nara los Consursos Evencionales de Reubicación en la Tercera |
| Enviados                  | Cuarta, Quinta y Sexta Escala Magisterial R.S.G. Nro. 813 -2014 - MINEDU                           |
| Eliminados                | Para continuar con su registro de inscripción haga click en el siguiente vínculo: Continuar con el |
| Nueva carpeta             | registro                                                                                           |
|                           |                                                                                                    |

Al hacer clic en el enlace (link) se abrirá una nueva ventana o formulario donde continuará el proceso.

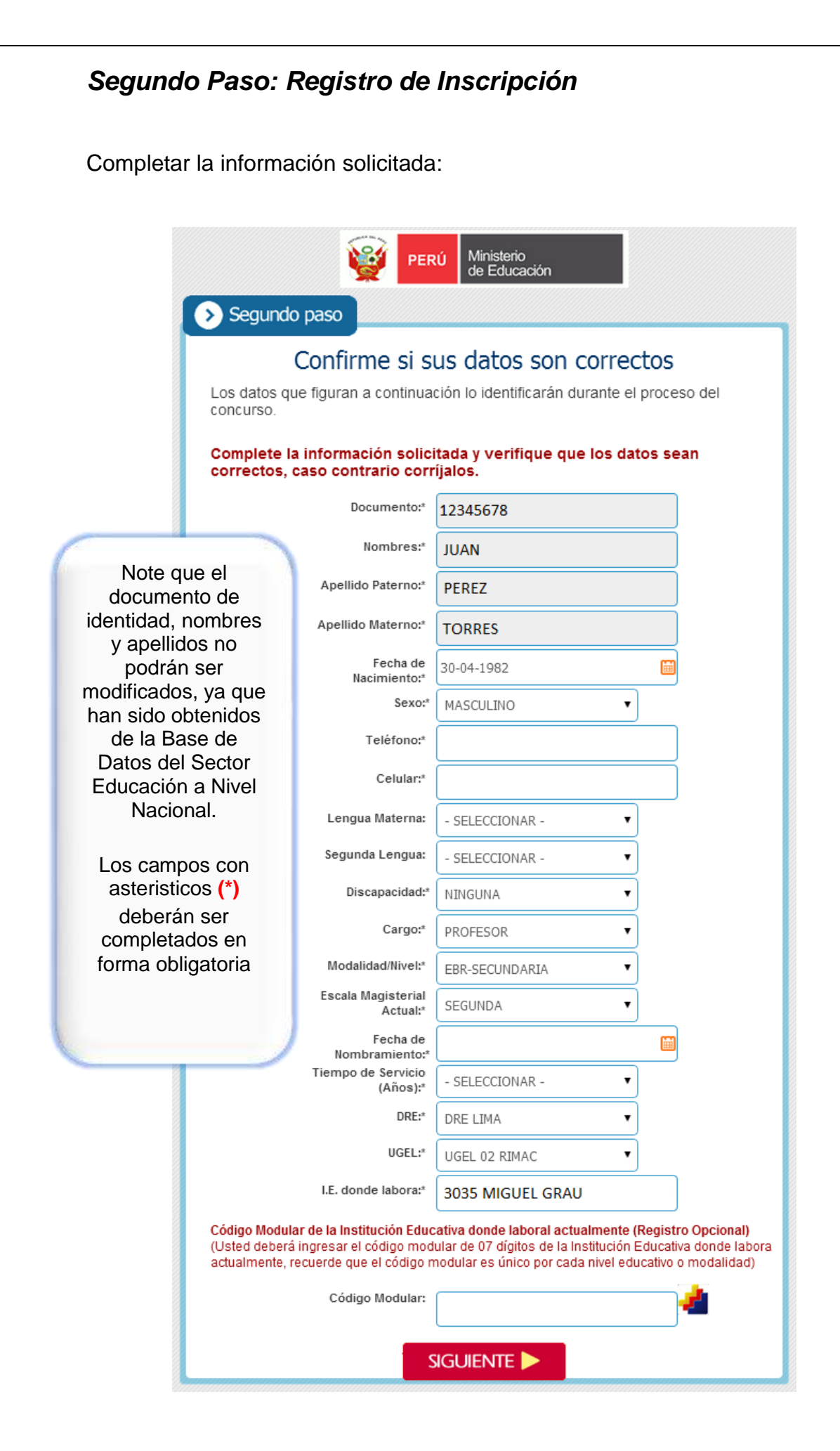

Culminado el ingreso de las casillas o campos, haga clic en **SIGUIENTE** para continuar.

| > Tercer paso              |                   |             |              |
|----------------------------|-------------------|-------------|--------------|
| ė                          | Eres destac       | ado?        |              |
|                            | No                | Si          |              |
|                            |                   |             |              |
|                            | SIGUIENTE         |             |              |
| Si su respuesta es NO, pue | ede hacer clic en | SIGUIENTE 🕨 | y continuar. |

### Tercer paso: ¿Su condición laboral es destacado?

Si su respuesta es SI aparecerán listas desplegables donde deberá seleccionar la Dirección Regional de Educación (DRE) y la Unidad de Gestión Educativa Local (UGEL) de origen y de destino. Esto debe hacerse en orden:

|                                 | 1 Para a standar                                                    |                          |               |
|---------------------------------|---------------------------------------------------------------------|--------------------------|---------------|
|                                 | ceres desta                                                         | acado?                   |               |
|                                 | No                                                                  | Si                       |               |
| (                               |                                                                     |                          |               |
| la DRE / UGEL a l<br>bramiento. | la que pertenece la plaza en l                                      | a que es titular, seg    | ún resolución |
|                                 | DRE de origen:*                                                     |                          |               |
|                                 | - SELECCIONAR -                                                     | •                        |               |
|                                 | UGEL de origen:*                                                    |                          |               |
|                                 | - SELECCIONAR -                                                     | •                        |               |
|                                 |                                                                     |                          |               |
| )RE / UGEL do                   | onde está laborando en condi                                        | ción de "destacado       | ' ó "designa  |
| 1 DRE / UGEL do                 | onde está laborando en condi<br>DRE de destino:*                    | ición de "destacado      | ' ó "designa  |
| a DRE / UGEL do                 | onde está laborando en condi<br>DRE de destino:*<br>- SELECCIONAR - | ición de "destacado      | ' ó "designa  |
| a la DRE / UGEL do              | DRE de destino:*<br>- SELECCIONAR -<br>UGEL de destino:*            | ición de "destacado<br>v | ' ó "designa  |

Primero seleccione la DRE de origen:

| Tercer paso                             |                                                                                                    |                                       |
|-----------------------------------------|----------------------------------------------------------------------------------------------------|---------------------------------------|
|                                         | ¿Eres desta                                                                                                    | acado?                                |
|                                         | No                                                                                                    | Si                                    |
| ja la DRE / UGEL a la qu<br>mbramiento. | <b>ie pertenece la plaza en l</b> a<br>DRE de origen:*                                                                                                    | a que es titular, según resolución de |
|                                         | DRE APURIMAC<br>- SELECCIONAR -<br>DRE AMAZONAS<br>DRE ANCASH<br>DRE ADURIMAC                                                                                                    | •<br>•                                |
| ija la DRE / UGEL dond∉                 | DRE AREQUIPA<br>DRE AREQUIPA<br>DRE AYACUCHO<br>DRE CAJAMARCA<br>DRE CALLAO<br>DRE CERRO DE PASCO<br>DRE CUSCO<br>DRE HUANCAVELICA<br>DRE HUANUCO<br>DRE ICA<br>DRE JUNIN<br>DRE LA LIBERTAD<br>DRE LAMBAYEQUE<br>DRE LIMA | cado" ó "designado".                  |
|                                         | DRE LIMA PROVINCIAS<br>DRE LORETO                                                                                                    | •                                     |

Al hacer esto se habilitará una lista desplegable de UGEL de origen. Seleccione la UGEL de donde proviene:

| > Tercer paso                               |                                                                                                    |
|---------------------------------------------|----------------------------------------------------------------------------------------------------|
|                                             | ¿Eres destacado?                                                                                                    |
|                                             | No Sí                                                                                                    |
| Elija la DRE / UGEL a la c<br>nombramiento. | ue pertenece la plaza en la que es titular, según resolución de                                                                                                    |
|                                             | DRE de origen:* DRE APURIMAC                                                                                                    |
|                                             | UGEL de origen:*<br>- SELECCIONAR - ▼                                                                                                    |
| Elija la DRE / UGEL dond                    | SELECCIONAR -     ZI - UGEL ABANCAY     ZN - UGEL ANDAHUAYLAS     2J - UGEL ANTABAMBA     2K - UGEL ANTABAMBA     2K - UGEL CHINCHEROS     2P - UGEL COTABAMBAS     2M - UGEL CURAHUASI     2L - UGEL GRAU     2Q - UGEL HUANCARAMA     COMMANDEL COMMANDEL |
|                                             | SIGUIENTE 🕨                                                                                                    |

| Deberá hacer lo mis                    | mo para el destino: Primero seleccione DRE y luego UG                                                                      |
|----------------------------------------|----------------------------------------------------------------------------------------------------|
| de destino donde lal                   | oora actualmente. Finalmente haga clic en                                                                                  |
| Tercer paso                            |                                                                                                    |
| i rereer puso                          |                                                                                                    |
|                                        | ¿Eres destacado?                                                                                                    |
|                                        | No                                                                                                    |
|                                        |                                                                                                    |
| Elija la DRE / UGEL a<br>nombramiento. | la que pertenece la plaza en la que es titular, según resolución de                                                        |
|                                        | DRE de origen:                                                                                                    |
|                                        | DRE APURIMAC                                                                                                    |
|                                        | UGEL de origen:                                                                                                    |
|                                        | - SELECCIONAR -                                                                                                    |
| Elija la DRE / UGEL d                  | onde está laborando en condición de "destacado" ó "designado".                                                             |
|                                        | DRE de destino:                                                                                                    |
|                                        | DRE LIMA                                                                                                    |
|                                        | UGEL de destino:                                                                                                    |
|                                        | - SELECCIONAR -                                                                                                    |
|                                        | - SELECCIONAR -<br>0B - UGEL 01 SAN JUAN DE MIRAFLORES<br>0C - UGEL 02 RIMAC<br>0D - UGEL 03 CERCADO<br>0E - UGEL 04 COMAS |
|                                        | 0F - UGEL 05 SAN JUAN DE LURIGANCHO<br>0G - UGEL 06 VITARTE<br>0H - UGEL 07 SAN BORJA                                      |

### Cuarto paso: Datos del Concurso

Seleccione de la lista desplegable la modalidad, nivel, ciclo, especialidad, área y/o familia profesional en la que usted será evaluado.

Para más información, se le recomienda revisar el numeral 6.3.2 de la RSG N° 813-2014-MINEDU (puede revisarlo "<u>aquí</u>")

|                                                                              | Datos del Concurso                                                                                                    |
|------------------------------------------------------------------------------|----------------------------------------------------------------------------------------------------|
| eccione la modalidad,<br>2. de la RSG Nº 813-201                             | nivel, ciclo, especialidad, área y/o familia profesional en la que será evaluado (ver numeral<br>4-MINEDU. Para ver la resolución, dar click <mark>aqui :</mark>                                                                                                   |
| SELECCIONAR -                                                                | τ                                                                                                    |
| ra concluir, seleccione                                                      | los siguientes recuadros en señal de conformidad.                                                                                                    |
| Declaro haber leído y<br>eubicación en la Tercen<br>n la presente inscripció | acepto los términos de la norma técnica que se aplica a los Concursos Excepcionales de<br>a, Cuarta, Quinta y Sexta Escala Magisterial. Asimismo, declaro que los datos consignados<br>n son válidos y cumplo con los requisitos establecidos para la postulación. |
| Deseo recibir inform                                                         | ación del Minedu en mi correo.                                                                                                    |
|                                                                              | _                                                                                                    |

#### Deberá realizar lo siguiente:

1. Seleccionar la modalidad, nivel, ciclo, especialidad, área y/o familia profesional.

| > Cuarto paso                                                                                                    | Datos del Concurs                                                                                                    | 50                                                         |
|----------------------------------------------------------------------------------------------------|----------------------------------------------------------------------------------------------------|------------------------------------------------------------|
| eleccione la modalidad, nivel,<br>3.2. de la RSG Nº 813-2014-MINE<br>- SELECCIONAR -                                                                                                    | icto, especialidad, àrea yio familia profesion<br>DU. Para ver la resolución, dar click aqui :                                                                                 | al en la que será evaluado (ver numeral                    |
| EBR - PRIMARIA<br>EBR - PRIMARIA - EDUCACIÓN<br>EBR - SECUNDARIA - MATEM<br>EBR - SECUNDARIA - MISTORI<br>EBR - SECUNDARIA - LIENTORI<br>EBR - SECUNDARIA - CIENCIA<br>EBR - SECUNDARIA - CUENCIA<br>EBR - SECUNDARIA - EDUCAC<br>EBR - SECUNDARIA - EDUCAC<br>EBR - SECUNDARIA - EDUCAC<br>EBR - SECUNDARIA - EDUCAC<br>EBR - SECUNDARIA - ANTE<br>EBA - ENTERMEDIO<br>EBA - AVANZADO - CIENCIAS<br>EBA - AVANZADO - CIENCIAS<br>EBA - AVANZADO - CENCIAS<br>EBA - AVANZADO - EDUCAC | FÍSICA<br>TILA<br>TECNOLOGIA Y AMBIENTE<br>ÓN FÍSICA<br>ACIÓN<br>ÓN RELIGIOSA<br>ÓN PARA EL TRABAJO<br>ICIÓN<br>ICA<br>SOCIALES<br>SOCIALES<br>MARIENTE Y SALUD<br>N RELIGIOSA | JUDADANA Y CÍVICA; Y PERSONA, FAMILIA Y RELACIONES HUMANAS |

- Click en el recuadro que declara su conformidad de haber leído y aceptado los términos de la norma técnica que se aplica a los concursos excepcionales de reubicación.
- Opcionalmente, click en el recuadro que dice "Deseo recibir información del MINEDU en mi correo".

|                                                                                                    | Datos del Concurso                                                                                                    |
|----------------------------------------------------------------------------------------------------|----------------------------------------------------------------------------------------------------|
| eleccione la modalidad<br>3.2. de la RSG Nº 813-20                                                   | , nivel, ciclo, especialidad, área y/o familia profesional en la que será evaluado (ver numeral<br>14-MINEDU. Para ver la resolución, dar click <mark>aqui</mark> :                                                                                                    |
| EBR - SECUNDARIA - M                                                                                 | IATEMÁTICA 🔻                                                                                                    |
| ara concluir, seleccione                                                                             | e los siguientes recuadros en señal de conformidad.                                                                                                    |
|                                                                                                    |                                                                                                    |
| Declaro haber leído y<br>eubicación en la Tercer<br>n la presente inscripcio                         | y acepto los términos de la norma técnica que se aplica a los Concursos Excepcionales de<br>ra, Cuarta, Quinta y Sexta Escala Magisterial. Asimismo, declaro que los datos consignados<br>ón son válidos y cumplo con los requisitos establecidos para la postulación.                                   |
| Declaro haber leído y<br>eubicación en la Tercer<br>n la presente inscripcio<br>Deseo recibir inform | y acepto los términos de la norma técnica que se aplica a los Concursos Excepcionales de<br>ra, Cuarta, Quinta y Sexta Escala Magisterial. Asimismo, declaro que los datos consignados<br>ón son válidos y cumplo con los requisitos establecidos para la postulación.<br>ación del Minedu en mi correo. |

4. Por último, para guardar los datos registrados presionar el botón

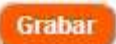

De inmediato aparecerá la siguiente pantalla:

| ERI Minatere de Florende                                                                                               |                                                                                                    |                                                                                                    | Banco de la Nación<br>el banco de todos                                                                                                    |
|----------------------------------------------------------------------------------------------------|----------------------------------------------------------------------------------------------------|----------------------------------------------------------------------------------------------------|----------------------------------------------------------------------------------------------------|
| Concursos Excepcionales d                                                                                              | le Reubicación en la Terc                                                                                                    | era, Cuarta, Quinta y Sexta Es<br>MINEDU                                                                                                    | scala Magisterial R.S.G. Nro. 813 -2014 -                                                                                                    |
| F                                                                                                    | ORMATO DIGITAL DE REGI                                                                                                    | ISTRO DE INSCRIPCIÓN REUBIO                                                                                                    | CACION 2014                                                                                                    |
| DATOS DEL POSTULANTE                                                                                                   |                                                                                                    |                                                                                                    |                                                                                                    |
| Tipo Documento                                                                                                    | DNI                                                                                                    | Cargo que actualmente ejerce en                                                                                                    | PROFESOR                                                                                                    |
| N° Documento                                                                                                    | 12345678                                                                                                    | Escala magisterial actual                                                                                                    | SEGUNDA                                                                                                    |
| Apellido Paterno                                                                                                    | PEREZ                                                                                                    | Tiempo de servicio (años)<br>DRE/UGEL a la que pertenece su                                                                                                    | Entre 11 – 14 años<br>DRE LIMA METROPOLITANA / UGEL 02                                                                                                    |
| Apellido Materno                                                                                                    | TORRES                                                                                                    | IE                                                                                                    | RIMAC                                                                                                    |
| Nombres                                                                                                    | JUAN                                                                                                    | labora                                                                                                    | 3035 MIGUEL GRAU                                                                                                    |
| Correo electrónico                                                                                                    | juan_perez@micorreo.com                                                                                                    | Lengua Materna/Segunda                                                                                                    | Castellano / NINGUNA                                                                                                    |
| Telefono fijo<br>Calular                                                                                               | 57414255                                                                                                    | Es destacado de otra DRE/UGEL?                                                                                                    | SI<br>DRE ADUDIMAC (2) LIGELABANCAY                                                                                                    |
| Discapacidad                                                                                                    | NINGUNA                                                                                                    | DRE/UGEL destino                                                                                                    | DRE LIMA METROPOLITANA / 0C - UGEL 02<br>RIMAC                                                                                                    |
| DATOS DEL CONCURSO                                                                                                    |                                                                                                    |                                                                                                    |                                                                                                    |
| Modalidad, Nivel, Ciclo, Especi                                                                                        | alidad, Área y/o Familia                                                                                                    | EBR - Secundaria - Matemática                                                                                                    |                                                                                                    |
| Fecha y hora de registro de<br>inscripción                                                                             | 09/07/2014; 17:40                                                                                                    | CÓDIGO DE VALIDACIÓN                                                                                                    | LCVL0025                                                                                                    |
| Declaro haber leído y ace<br>Tercera, Cuarta, Quinta y<br>inscripción<br>IMPORTANTE: Esta inscripció<br>agencia, porta | pto los términos de las r<br>Sexta Escala Magisterial<br>son válidos y cumplo co<br>in no es completa si no ha s<br>ndo su DNI o Carnet de Extr<br>Descarga | normas para los Concursos<br>I. Asimismo declaro que los<br>In los requisitos establecido<br>ido CONFIRMADA por el Banco d<br>anjería y el código de validación<br>ar / Guardar / Imprimir | Excepcionales de Reubicación en la<br>datos consignados en la presente<br>s para la postulación.<br>de la Nación. Favor acercarse a cualquier<br>de registro de inscripción. |

INSTRUCTIVO PARA LA INSCRIPCIÓN DEL POSTULANTE

En la parte inferior encontrará el botón "**Descargar/Guardar/Imprimir**", que le permitirá obtener el formato digital con el **CÓDIGO DE VALIDACIÓN** y posteriormente pueda ir a cualquier agencia del Banco de la Nación para **CONFIRMAR** su inscripción.

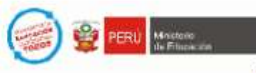

Banco de la Nación el banco de todas

Concursos Excepcionales de Reubicación en la Tercera, Cuarta, Quinta y Sexta Escala Magisterial R.S.G. Nro. 813 -2014 - MINEDU

#### FORMATO DIGITAL DE REGISTRO DE INSCRIPCIÓN REUBICACIÓN 2014

| butos del postalante                                                                                                    |                                                                                                    |                                                                                                    |                                                                                                    |
|----------------------------------------------------------------------------------------------------|----------------------------------------------------------------------------------------------------|----------------------------------------------------------------------------------------------------|----------------------------------------------------------------------------------------------------|
| Tipo Documento                                                                                                    | DNI                                                                                                    | Cargo que actualmente ejerce en la IE                                                                                                    | PROFESOR                                                                                                    |
| N° Documento                                                                                                    | 12345678                                                                                                    | Escala magisterial actual                                                                                                    | SEGUNDA                                                                                                    |
| Apellido Paterno                                                                                                    | PEREZ                                                                                                    | Tiempo de servicio(años)                                                                                                    | Entre 11 a 14 años                                                                                                    |
| Apellido Materno                                                                                                    | TORRES                                                                                                    | DRE/UGEL a la que pertenece su IE                                                                                                    | LIMA / UGEL 02 RIMAC                                                                                                    |
| Nombres                                                                                                    | JUAN                                                                                                    | Institución Educativa donde labora                                                                                                    | 3035 MIGUEL GRAU                                                                                                    |
| Correo electrónico                                                                                                    | juan_perez@micorreo.com                                                                                                    | Lengua Materna/Segunda                                                                                                    | Castellano<br>/Ninguna                                                                                                    |
| Teléfono fijo                                                                                                    | 57414256                                                                                                    | Es destacado de otra DRE/UGEL?                                                                                                    | SI                                                                                                    |
| Celular                                                                                                    | 996258754                                                                                                    | DRE/UGEL origen                                                                                                    | DRE APURIMAC                                                                                                    |
| Discapacidad                                                                                                    | NINGUNA                                                                                                    | DRE/UGEL destino                                                                                                    | /2I - UGEL ABANCAY<br>DRE LIMA METROPOLITANA                                                                                                    |
| Datos del Concurso                                                                                                    |                                                                                                    |                                                                                                    | NC - UGEL UZ RIMAC                                                                                                    |
| Modalidad, Nivel, Ciclo,                                                                                                    | Especialidad, Área y/o Familia                                                                                                    | EBR - Secundaria - Matemática                                                                                                    |                                                                                                    |
| Fecha y hora de registro                                                                                                    | de inscripción 09/07/2014, 17:40                                                                                                    | CODIGO DE VALIDACIÓN                                                                                                    | LCVL0025                                                                                                    |
| Declaro haber leido y acepto                                                                                                    | los términos de las normas para los Con                                                                                                    | cursos Excepcionales de Reubicación en la Tercen                                                                                                    | a, Cuarta, Quinta y Sexta                                                                                                    |
| Canala Manualataniai Asimilana                                                                                                    | designs and las deter sevel as des as l                                                                                                    | a procente inceringión con unlider y aumple con la                                                                                                    | s requisitos establecidos para                                                                                                    |
| la postulación.<br>IMPORTANTE: Esta inscripci                                                                                                    | ón no es completa si no ha sido CONFIRI                                                                                                    | A presente inscripción són validos y cumpto con lo<br>WADA por el Banco de la Nación. Favor acercarse                                                                                                    | a cualquier agencia, portando su DNI                                                                                                    |
| Escala magisterial, Asimismo<br>la postulación.<br>IMPORTANTE: Esta inscripci<br>o Carnet de Extranjeria y el c                                                                                                    | ón no es completa si no ha sido CONFIRI<br>ódigo de validación del registro de inscri<br>Sólo sera llenado EN CASO DE CONT                                                                                                    | MADA por el Banco de la Nación. Favor acercarse<br>pción.<br>INGENCIA y según indicación del BANCO DE LA N                                                                                                    | a cualquier agencia, portando su DNI<br>IACIÓN                                                                                                    |
| Escala magisterial. Asimismo<br>la postulación.<br>IMPORTANTE: Esta inscripci<br>o Carnet de Extranjeria y el c                                                                                                    | ón no es completa si no ha sido CONFIR<br>ódigo de validación del registro de inscri<br>Sólo sera llenado EN CASO DE CONT                                                                                                    | MADA por el Banco de la Nación. Favor acercarse<br>pción.<br>INGENCIA y según indicación del BANCO DE LA N                                                                                                    | a cualquier agencia, portando su DNI<br>IACIÓN                                                                                                    |
| Escala magisterial, Asimismo<br>la postulación.<br>IMPORTANTE: Esta inscripci<br>o Carnet de Extranjeria y el c<br>Garnet de Extranjeria y el c<br>Hora de Entrega                                                                                       | o declaro que los datos consignados en la<br>ón no es completa si no ha sido CONFIR<br>ódigo de validación del registro de inscri<br>Sólo sera llenado EN CASO DE CONT                                                                                                    | MADA por el Banco de la Nación. Favor acercarse<br>pción.<br>INGENCIA y según indicación del BANCO DE LA N<br>Firma y sello-fecha del reg                                                                                                    | a cualquier agencia, portando su DNI<br>IACIÓN                                                                                                    |
| Escala magisterial, Asimismo<br>la postulación.<br>IMPORTANTE: Esta inscripci<br>o Carnet de Extranjeria y el c<br>Hora de Entrega                                                                                                    | o declaro que los datos consignados en la<br>ón no es completa si no ha sido CONFIR<br>ódigo de validación del registro de inscri<br>Sólo sera llenado EN CASO DE CONT<br>na del postulante<br>DESGLOSABLE PARA SE                                                                                 | MADA por el Banco de la Nación. Favor acercarse<br>pción.<br>INGENCIA y según indicación del BANCO DE LA N<br>Firma y sello-fecha del reg                                                                                                    | a cualquier agencia, portando su DNI<br>IACIÓN                                                                                                    |
| Escala wagisterial, Asimismo<br>la postulación.<br>IMPORTANTE: Esta inscripci<br>o Carnet de Extranjeria y el c<br>                                                                                                    | to declaro que los outos consignados en la<br>ón no es completa si no ha sido CONFIR<br>ódigo de validación del registro de inscri<br>Sólo sera llenado EN CASO DE CONT<br>na del postulante<br>DESGLOSABLE PARA SE                                                                                | MADA por el Banco de la Nación. Favor acercarse<br>pción.<br>INGENCIA y según indicación del BANCO DE LA N<br>Firma y sello-fecha del regionaria de la regionaria de la contingencia<br>R USADO SOLO EN CASO DE CONTINGENCIA                                                       | a cualquier agencia, portando su DNI<br>IACIÓN<br>istrador del banco<br>Banco de la Nación<br>el banco de todos                                        |
| Escala wagisterial, Asimismic<br>la postulación.<br>IMPORTANTE: Esta inscripci<br>o Carnet de Extranjeria y el c<br>Hora de Entrega<br>Firm<br>Firm<br>CONCURSOS EXCEPCION                                                                               | to declaro que los outos consignados en la<br>ón no es completa si no ha sido CONFIR<br>ódigo de validación del registro de inscri<br>Sólo sera llenado EN CASO DE CONT<br>na del postulante<br>DESGLOSABLE PARA SE<br>DESGLOSABLE PARA SE<br>MALES DE REUBICACIÓN EN LA TERCEF<br>FORMATO DIGITAL | MADA por el Banco de la Nación. Favor acercarse<br>pción.<br>INGENCIA y según indicación del BANCO DE LA N<br>Firma y sello-fecha del reg<br>R USADO SOLO EN CASO DE CONTINGENCIA                                                                                                  | a cualquier agencia, portando su DNI<br>IACIÓN<br>istrador del banco<br>Banco de la Nación<br>el banco de todos<br>RIAL R.S.G. Nro. 813 -2014 - MINEDU |
| Escala magisterial. Asimismo<br>a postulación.<br>MPORTANTE: Esta inscripci<br>o Carnet de Extranjeria y el c<br>                                                                                                    | declaro que los outos consignados en la     ón no es completa si no ha sido CONFIRi     ódigo de validación del registro de inscri    Sólo sera llenado EN CASO DE CONT     de postulante     DESGLOSABLE PARA SE     DESGLOSABLE PARA SE     FORMATO DIGITAL                                      | MADA por el Banco de la Nación. Favor acercarse<br>pción.<br>INGENCIA y según indicación del BANCO DE LA N<br>Firma y sello-fecha del reg<br>R USADO SOLO EN CASO DE CONTINGENCIA<br>CONTINGENCIA<br>RA, CUARTA, QUINTA Y SEXTA ESCALA MAGISTEF<br>DE REGISTRO DE REUBICACIÓN 2014 | a cualquier agencia, portando su DNI<br>IACIÓN<br>istrador del banco<br>Banco de la Nación<br>el banco de todos<br>RIAL R.S.G. Nro. 813 -2014 - MINEDU |
| Escala magisterial. Asimismo<br>la postulación.<br>IMPORTANTE: Esta inscripci<br>o Carnet de Extranjeria y el c<br>Carnet de Entrega<br>Esta de Entrega<br>CONCURSOS EXCEPCION<br>Hora de Entrega<br>Datos del postulante                                | a del postulante  DESGLOSABLE PARA SE  NALES DE REUBICACIÓN EN LA TERCEF                                                                                                    | MADA por el Banco de la Nación. Favor acercarse<br>pción.<br>INGENCIA y según indicación del BANCO DE LA N<br>Firma y sello-fecha del regi<br>R USADO SOLO EN CASO DE CONTINGENCIA                                                                                                 | a cualquier agencia, portando su DNI<br>IACIÓN<br>Istrador del banco<br>Banco de la Nación<br>el banco de todos<br>RIAL R.S.G. Nro. 813 -2014 - MINEDU |
| Escala magisterial. Asimismo<br>la postulación.<br>IMPORTANTE: Esta inscripci<br>o Carnet de Extranjeria y el c<br>Hora de Entrega<br>Entrega<br>CONCURSOS EXCEPCION<br>Hora de Entrega<br>Datos del postulante<br>Tipo Documento                        | a del postulante  DESGLOSABLE PARA SE  A del postulante  DESGLOSABLE PARA SE  NALES DE REUBICACIÓN EN LA TERCEF  FORMATO DIGITAL  DNI                                                                                                    | MADA por el Banco de la Nación. Favor acercarse<br>pción.<br>INGENCIA y según indicación del BANCO DE LA N<br>Firma y sello-fecha del regi<br>R USADO SOLO EN CASO DE CONTINGENCIA                                                                                                 | a cualquier agencia, portando su DNI<br>IACIÓN<br>Istrador del banco<br>Banco de la Nación<br>el banco de todos<br>RIAL R.S.G. Nro. 813 -2014 - MINEDU |
| Escala magisterial. Asimismic<br>a postulación.<br>IMPORTANTE: Esta inscripci<br>o Carnet de Extranjeria y el c<br>Hora de Entrega<br>CONCURSOS EXCEPCION<br>Hora de Entrega<br>Datos del postulante<br>Tipo Documento<br>Nro. Documento                 | a del postulante  DESGLOSABLE PARA SE  DESGLOSABLE PARA SE  DESGLOSABLE PARA SE  DESGLOSABLE PARA SE  DESGLOSABLE PARA SE  DESGLOSABLE PARA SE  DI  DI  DI  DI  DI  12345678                                                                                                    | MADA por el Banco de la Nación. Favor acercarse<br>peión.<br>INGENCIA y según indicación del BANCO DE LA N<br>Firma y sello-fecha del reg<br>R USADO SOLO EN CASO DE CONTINGENCIA                                                                                                  | a cualquier agencia, portando su DNI<br>IACIÓN<br>istrador del banco<br>Banco de la Nación<br>el banco de todos<br>RIAL R.S.G. Nro. 813 -2014 - MINEDU |
| Escala wagisterial, Asimismi<br>la postulación.<br>IMPORTANTE: Esta inscripci<br>o Carnet de Extranjeria y el c<br>Hora de Entrega<br>Entrega<br>CONCURSOS EXCEPCION<br>Hora de Entrega<br>Datos del postulante<br>Tipo Documento<br>Apellidos y Nombres | A del postulante  DESGLOSABLE PARA SE  DESGLOSABLE PARA SE  DESGLOSABLE PARA SE  DESGLOSABLE PARA SE  DESGLOSABLE PARA SE  DESGLOSABLE PARA SE  DI  DI  DI  DI  DI  DI  DI  DI  DI  D                                                                                                    | MADA por el Banco de la Nación. Favor acercarse<br>pción.<br>INGENCIA y según indicación del BANCO DE LA N<br>Firma y sello-fecha del reg<br>R USADO SOLO EN CASO DE CONTINGENCIA                                                                                                  | a cualquier agencia, portando su DNI<br>IACIÓN<br>istrador del banco<br>Banco de la Nación<br>el banco de todos<br>RIAL R.S.G. Nro. 813 -2014 - MINEDU |

i este formato es utilizado por el Banco de la Nación EN CASO DE CONTINGENCIA, su Usuario/Clave serán remitidos al correo electrónico consignado en su inscripción en no más de 48 horas.

#### **MUY IMPORTANTE**

Esta inscripción no es completa si no ha sido **CONFIRMADA** por el Banco de la Nación. La CONFIRMACIÓN es personal. Para ello acérquese a cualquier agencia del Banco de la Nación, portando su DNI o Carnet de Extranjería y el FORMATO DIGITAL DE REGISTRO DE INSCRIPCIÓN REUBICACIÓN 2014 impreso.

En el portal del MINEDU encontrará la relación de agencias del Banco de la Nación para la CONFIRMACIÓN de su inscripción.

INSTRUCTIVO PARA LA INSCRIPCIÓN DEL POSTULANTE